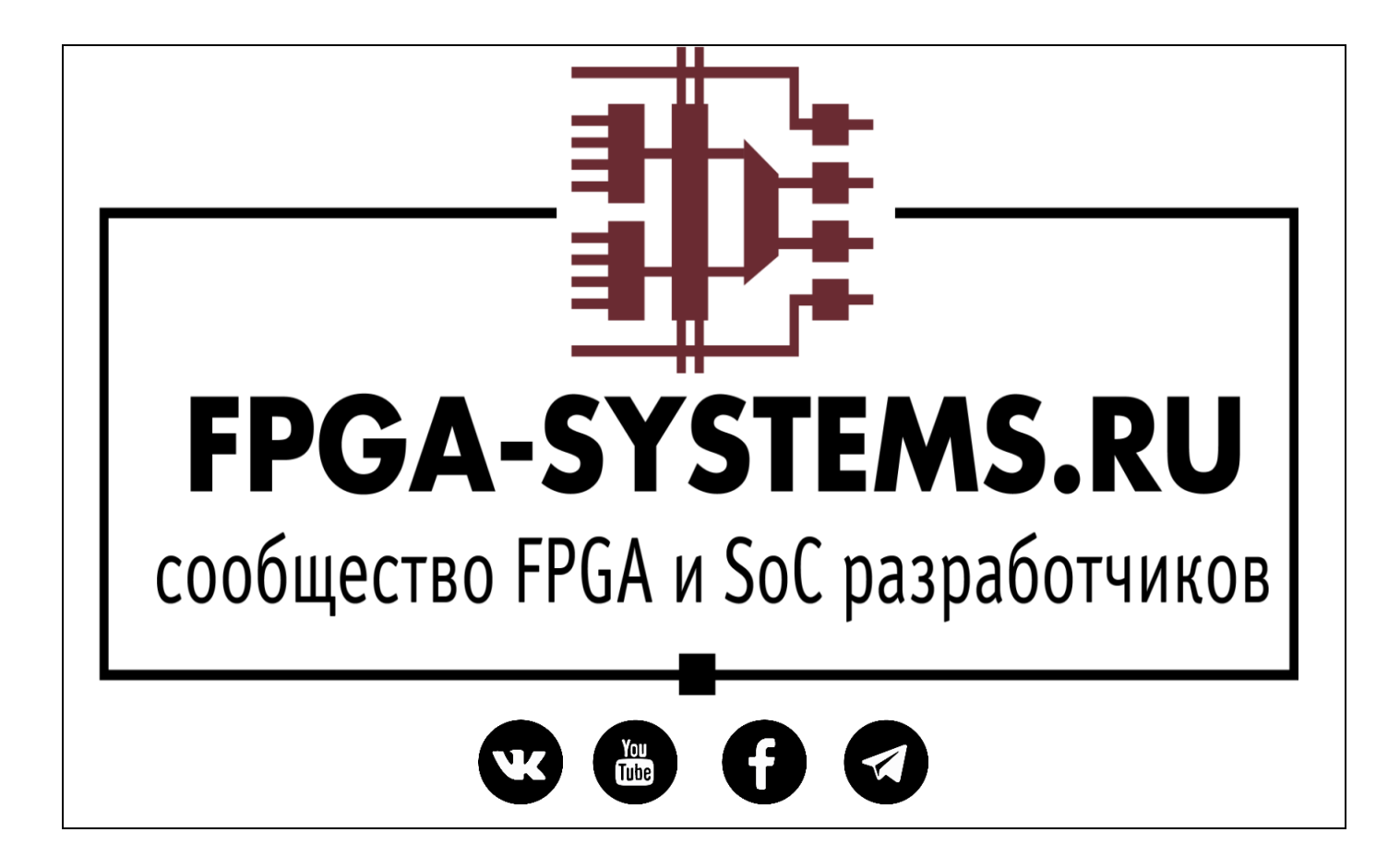

# Создание пользовательского IP-ядра в Qsys/Platform Designer

Автор: andrewkushchenko

Рецензенты: Intekus

KeisN13

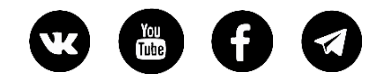

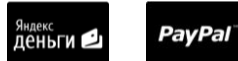

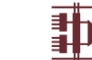

### Оглавление

| Аннотация        | 3  |
|------------------|----|
| Введение         |    |
| Создание ІР-ядра | 4  |
| Заключение       | 14 |

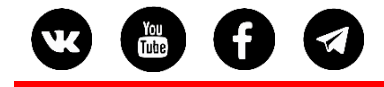

#### Аннотация

PayPal

В статье рассмотрен способ создания пользовательских IP-ядер в Intel Qsys/Intel Platform Designer. И Intel Qsys, и Intel Platform Designer являются компонентами среды Intel Quartus. Разница между Qsys и Platform Designer невелика: во втором незначительно расширен функционал. Qsys используется в более старых версиях Quartus, более новые – поставляются с Platform Designer. У меня на машине установлен Quartus Prime Lite 17.1, который идет уже с Platform Designer, так что именно он и будет использован для примера.

#### Введение

Концепция добавления пользовательских IP-ядер в Platform Designer проста: описать все интерфейсы модуля. Это необходимо для правильного подключения различных модулей друг к другу. Platform Designer поддерживает достаточно широкий спектр интерфейсов, которые можно видеть на рисунке 1.

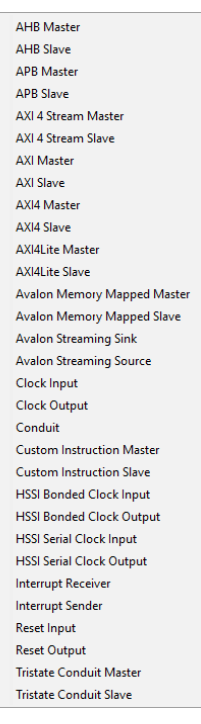

Рисунок 1 – Список поддерживаемых интерфейсов

Для примера возьмем простой модуль, написанный на VHDL, имеющий 3 интерфейса: Avalon-STin, Avalon-STout и Avalon-MMcsr. Модуль должен принимать поток данных по интерфейсу Avalon-STin, выполнять над данными некоторые преобразования (это сейчас для нас не важно) и выдавать результат по интерфейсу Avalon-STout. A Avalon-MMcsr будет при этом задавать параметры работы модуля.

В листинге представлен код модуля

```
<sup>Яндекс</sup>
Деньги ڬ
```

```
library ieee;
use ieee.std_logic_1164.all;
entity stream_converter is
    generic (
       CONST_A : integer := 16#00#;
        CONST B : integer := 16#F5#
    );
    port (
       clk
              : in std logic;
       reset : in std_logic;
        stream in data : in std logic vector(31 downto 0);
        stream_in_sop : in std_logic;
        stream_in_eop : in std_logic;
        stream_in_valid : in std_logic;
        stream_in_ready : out std_logic;
        stream_out_data : out std_logic_vector(31 downto 0);
                         : out std logic;
        stream out sop
                         : out std_logic;
        stream_out_eop
        stream_out_valid : out std_logic;
        stream_out_ready : in std_logic;
                       : in std_logic_vector(5 downto 0);
       cp_address
       cp_write
                        : in std_logic;
                       : in std_logic_vector(31 downto 0);
        cp_writedata
                        : in std_logic;
       cp_read
        cp_readdata
                        : out std_logic_vector(31 downto 0);
        cp_waitrequest : out std_logic
    );
end entity;
architecture rtl of stream_converter is
begin
end architecture;
```

# Создание ІР-ядра

После того, как модуль создан, можно создавать IP-ядро в Platform Designer. Для этого откроем Platform Designer, и на панели IP Catalog нажмем кнопку New.

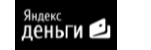

) A 🕢

You Tube

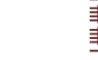

| Platform Designer - unsaved.qsys* (C:\<br>File Edit System Generate View Tools | intelFPG<br>Help | A_lite\    | 17.1\unsav | red.qsys)       |                             |                        |          | -            | • ×    |
|--------------------------------------------------------------------------------|------------------|------------|------------|-----------------|-----------------------------|------------------------|----------|--------------|--------|
| P Catalog 2 _ C _ C                                                            |                  | System     | Contents   | X Address Map X | Interconnect Requirements 🛛 |                        |          |              | - ರೆ ರ |
| 🔍 🗙 💱                                                                          |                  | <b>X</b> 4 | Sy:        | stem: unsaved   |                             |                        |          |              |        |
| Project                                                                        | 11 1             | Use        | Conn       | Name            | Description                 | Export                 | Clock    | Base         |        |
| New Component                                                                  |                  |            |            | ⊡ clk_0         | Clock Source                |                        |          |              |        |
| Library<br>Basic Functions                                                     | ×                |            | P-         | dk_in           | Clock Input                 | clk                    | exported |              |        |
| +-DSP                                                                          |                  |            | P-         | ck_in_reset     | Reset Input                 | reset                  |          |              |        |
| Interface Protocols                                                            |                  |            | ×          | clk<br>div sout | Clock Output                | Double-click to export | dk_0     |              |        |
| Low Power                                                                      |                  |            | ~~~~       | ck_reset        | Reset Output                | Double-click to export |          |              |        |
| Memory Interfaces and Controllers                                              |                  |            |            |                 |                             |                        |          |              |        |
| Processors and Peripherals     Osys Interconnect                               | <b>_</b>         |            |            |                 |                             |                        |          |              |        |
| Tri-State Components                                                           | -                |            |            |                 |                             |                        |          |              |        |
| University Program                                                             |                  |            |            |                 |                             |                        |          |              |        |
|                                                                                | T                |            |            |                 |                             |                        |          |              |        |
|                                                                                |                  |            |            |                 |                             |                        |          |              |        |
|                                                                                |                  |            |            |                 |                             |                        |          |              |        |
| New Edit + Add                                                                 |                  |            |            |                 |                             |                        |          |              |        |
|                                                                                | -                |            |            |                 |                             |                        |          |              |        |
| 👯 Hieri 🛛 Device F 🖾 📃 📑 🗖                                                     | -                |            |            |                 |                             |                        |          |              |        |
| unsaved [unsaved.gsys*]                                                        | 1                |            |            |                 |                             |                        |          |              |        |
| 🗉 🖿 dk                                                                         |                  |            |            |                 |                             |                        |          |              |        |
| 🖲 🖿 reset                                                                      |                  |            |            |                 |                             |                        |          |              |        |
| ⊞-∎∎ dk_0                                                                      |                  |            |            |                 |                             |                        |          |              |        |
|                                                                                |                  |            |            |                 |                             |                        |          |              |        |
|                                                                                |                  | <          |            |                 |                             |                        |          |              | >      |
|                                                                                |                  | rh~ 41     | t · 🌱 🛒    | Current filter: |                             |                        |          |              |        |
|                                                                                | <b>S</b> E       | Messag     | ies 🛛      |                 |                             |                        |          |              | - d =  |
|                                                                                | TVD              | e          | Path       | Message         |                             |                        |          |              |        |
|                                                                                |                  |            |            |                 |                             |                        |          |              |        |
|                                                                                |                  |            |            |                 |                             |                        |          |              |        |
|                                                                                |                  |            |            |                 |                             |                        |          |              |        |
|                                                                                |                  |            |            |                 |                             |                        |          |              |        |
|                                                                                |                  |            |            |                 |                             |                        |          |              |        |
|                                                                                | <                |            |            |                 |                             |                        |          |              | >      |
| 0 Errore 0 Warninge                                                            |                  |            |            |                 |                             |                        |          | Generate HDI | Einich |

PayPal

Рисунок 2 – Главное окно Platform Designer

После нажатия кнопки мы увидим окно создания нового ІР-ядра

| L Component                    | Editor - new<br><u>B</u> eta <u>V</u> iew | /_compone     | ent_hw.tcl*  |          |                  |              |                      |   |          |
|--------------------------------|-------------------------------------------|---------------|--------------|----------|------------------|--------------|----------------------|---|----------|
| Component Type                 | e 🖾 Blo                                   | ck Symbol     | 8 Files      | 83       | Parameters       | 83           | Signals & Interfaces | X | - 🗗      |
| <ul> <li>About Comp</li> </ul> | onent Type                                |               |              |          |                  |              |                      |   |          |
| Name:                          | new_compor                                | ient          |              |          |                  |              |                      |   |          |
| Display name:                  | new_compor                                | ient          |              |          |                  |              |                      |   |          |
| Version:                       | 1.0                                       |               |              |          |                  |              |                      |   |          |
| Group:                         |                                           |               |              |          |                  |              |                      |   | <br>~    |
| Description:                   |                                           |               |              |          |                  |              |                      |   |          |
| Created by:                    |                                           |               |              |          |                  |              |                      |   |          |
| Icon:                          |                                           |               |              |          |                  |              |                      |   | <br>     |
| Documentation:                 | Title                                     |               | URL          |          |                  |              |                      |   |          |
|                                |                                           |               |              |          |                  |              |                      |   |          |
|                                |                                           |               |              |          |                  |              |                      |   |          |
|                                |                                           |               |              |          |                  |              |                      |   |          |
|                                | + -                                       |               |              |          |                  |              |                      |   |          |
|                                |                                           |               |              |          |                  |              |                      |   |          |
|                                |                                           |               |              |          |                  |              |                      |   |          |
|                                |                                           |               |              |          |                  |              |                      |   |          |
|                                |                                           |               |              |          |                  |              |                      |   |          |
|                                |                                           |               |              |          |                  |              |                      |   |          |
|                                |                                           |               |              |          |                  |              |                      |   |          |
|                                |                                           |               |              |          |                  |              |                      |   |          |
| Messages 🐰                     | 1                                         |               |              |          |                  |              |                      |   | <b>_</b> |
| To Do: Add H                   | DL files on the                           | e Files tab   | or add signa | ls on t  | he Signals tab   |              |                      |   | <br>     |
| 10 00. Add 1                   | DE TRES OFF CH                            | er nes taby t | or daa signe | 13 011 0 | ne orginalo tabi |              |                      |   |          |
|                                |                                           |               |              |          |                  |              |                      |   |          |
|                                |                                           |               |              |          |                  |              |                      |   |          |
|                                |                                           |               |              |          |                  |              |                      |   |          |
|                                |                                           |               |              |          |                  |              |                      |   | <br>     |
|                                |                                           |               | <u>H</u> elp |          | Prev             | <u>N</u> ext | ▶ <u>F</u> inish     |   |          |

Рисунок 3 – Окно создания нового IP-ядра

На самой первой вкладке необходимо заполнить информацию об IP-ядре: имя, версию, группу в IP-каталоге и т. д. Мы зададим только поля Name и Display name. В большинстве случаев

| W | You | 0 | <sup>Яндекс</sup><br>Деньги 🗳 | PayPal <sup></sup> | www.FPGA-Systems.ru |
|---|-----|---|-------------------------------|--------------------|---------------------|
|   |     |   |                               |                    |                     |

этого будет достаточно. В оба поля напишем название модуля «Stream\_converter». Имя может быть любым и не обязательно соответствовать названию модуля.

Далее перейдем на вкладку Files и добавим исходные файлы к IP-ядру.

| 👗 C<br>File T | omponent Edit<br>emplates Beta | or - stream_c   | onverter_hw.tcl*     |                |               |                        |            |            |              | ×   |
|---------------|--------------------------------|-----------------|----------------------|----------------|---------------|------------------------|------------|------------|--------------|-----|
| Com           | ponent Type                    | Block Sym       | ibol 🛛 Files         | 8 Param        | neters 🛛      | Signals & Interfaces   | 8          |            | _            |     |
| ► A           | About Files                    |                 |                      |                |               |                        |            |            |              |     |
| Synt          | thesis Files                   |                 |                      |                |               |                        |            |            |              |     |
| Thes          | e files describe t             | his component's | s implementation, a  | nd will be cre | ated when a   | Quartus synthesis mo   | del is gen | erated.    |              |     |
| The p         | parameters and s               | ignals found in | the top-level modu   | le will be use | d for this co | mponent's parameters   | and signal | s.         |              |     |
|               | Output Path                    |                 | Source File          |                |               |                        | Туре       | 2          | Attributes   |     |
| •             | test_compon                    | ent.vhd         | D:/work/Custo        | mQSYSComp      | onent/test_   | component.vhd          | VHD        | L          | Top-level Fi | ile |
|               |                                |                 |                      |                |               |                        |            |            |              |     |
| ×             |                                |                 |                      |                |               |                        |            |            |              |     |
|               | Add File                       | Remove File     | Analyze Synthes      | sis Files C    | reate Synth   | esis File from Signals |            |            |              |     |
| Too-          | evel Module:                   | naluza filos ta | coloct modulo)       |                |               |                        |            |            |              |     |
|               |                                | naryze nies to  | select module) V     |                |               |                        |            |            |              |     |
| Veri          | log Simulation                 | Files           | /erilog simulation m | odel is gener  | ated          |                        |            |            | 63           |     |
|               | Output Path                    |                 | Source File          | ouch bigenen   | Тур           | e                      |            | Attributes |              |     |
| ×             |                                |                 |                      |                |               |                        |            |            |              |     |
|               | (No files)                     |                 |                      |                |               |                        |            |            |              |     |
| Ŧ             |                                |                 |                      |                |               |                        |            |            |              |     |
|               | Add File                       | Remove File     | Copy from Synth      | nesis Files    |               |                        |            |            |              |     |
| Mess          | sages 🛛                        |                 |                      |                |               |                        |            |            | _            |     |
| 🖵 Т           | o Do: The top-lev              | vel module doe  | s not contain any si | gnals.         |               |                        |            |            |              |     |
|               |                                |                 |                      |                |               |                        |            |            |              |     |
|               |                                |                 |                      |                |               |                        |            |            |              |     |
|               |                                |                 |                      |                |               |                        |            |            |              |     |
|               |                                |                 |                      |                |               |                        |            |            |              |     |
|               |                                |                 | Help                 |                | Next          | ▶ <u>F</u> inish       |            |            |              |     |

Рисунок 4 – Добавление исходных файлов к ІР-ядру

Можно добавить все файлы, который входят в состав модуля, но я предпочитаю добавлять только обертку верхнего уровня модуля, т. к. все добавленные файлы будут копироваться в каталог сгенерированных файлов, что не всегда удобно.

После добавления всех необходимых файлов жмем кнопку Analyze Synthesis Files и ждем, пока Platform Designer проверит синтаксис добавленных файлов.

Теперь на вкладке Block Symbol мы можем уже увидеть все интерфейсы, которые Platform Designer смог определить автоматически.

www.FPGA-Systems.ru

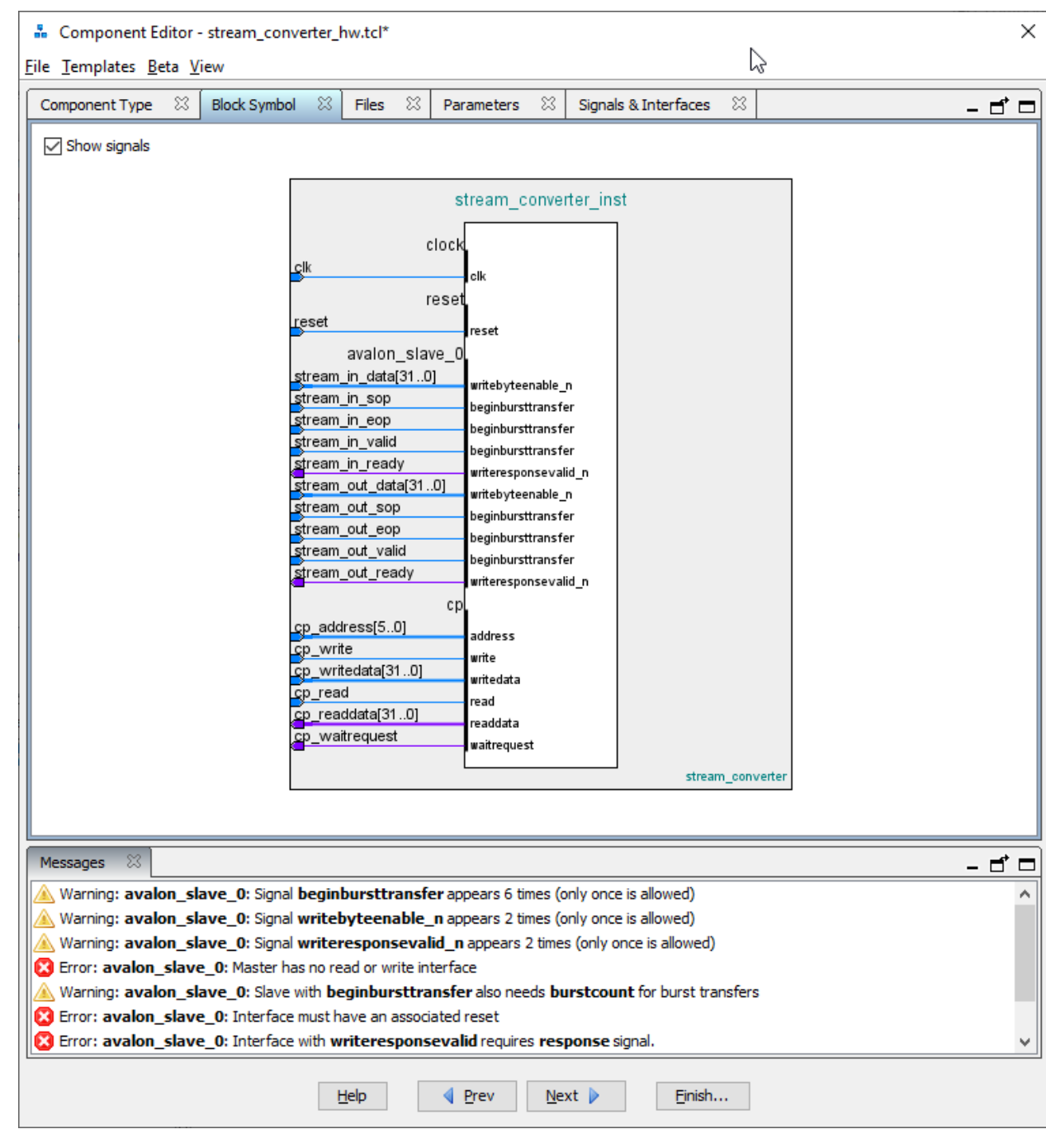

PayPa

еньги

Рисунок 5 – Block Symbol

Как видим, Platform Designer корректно определил интерфейс Avalon-MM (ControlPort), а вот оба stream интерфейса определились неправильно. Теперь на вкладке Signals & Interfaces необходимо подправить некорректно определённые интерфейсы.

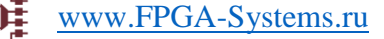

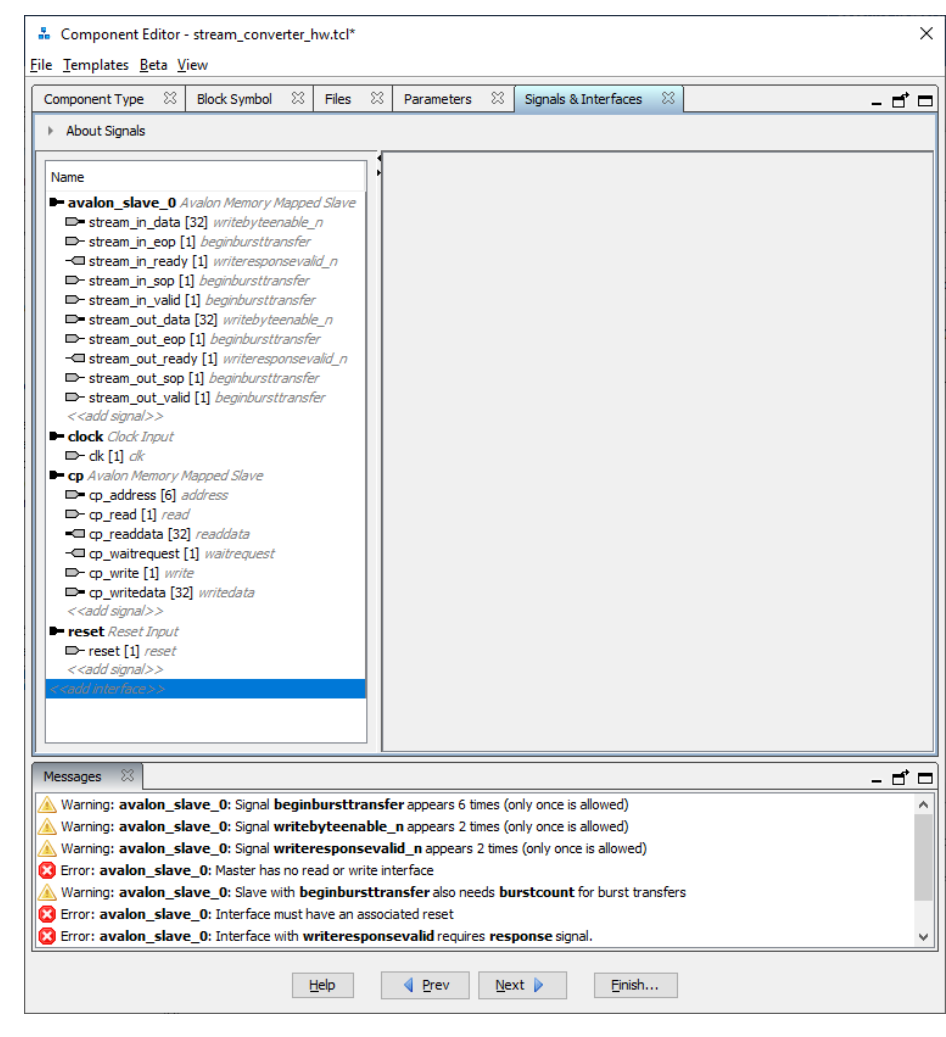

PayPal

деньги 🕑

You Tube

Рисунок 6 – Signals & Interfaces

Тут мы видим, что Platform Designer распознал 2 stream интерфейса, как 1 memory-mapped. Для исправления ситуации создадим 2 stream интерфейса вручную, нажав на кнопку <<addinterface>>, и перетянем туда соответствующие сигналы. Т.к. у нас один Avalon-ST интерфейс приемный, а второй передающий, то необходимо создать один интерфейс Avalon Streaming Sink, а второй Avalon Streaming Source. Пустой автосгенерированный интерфейс можно удалить.

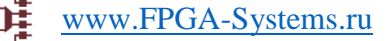

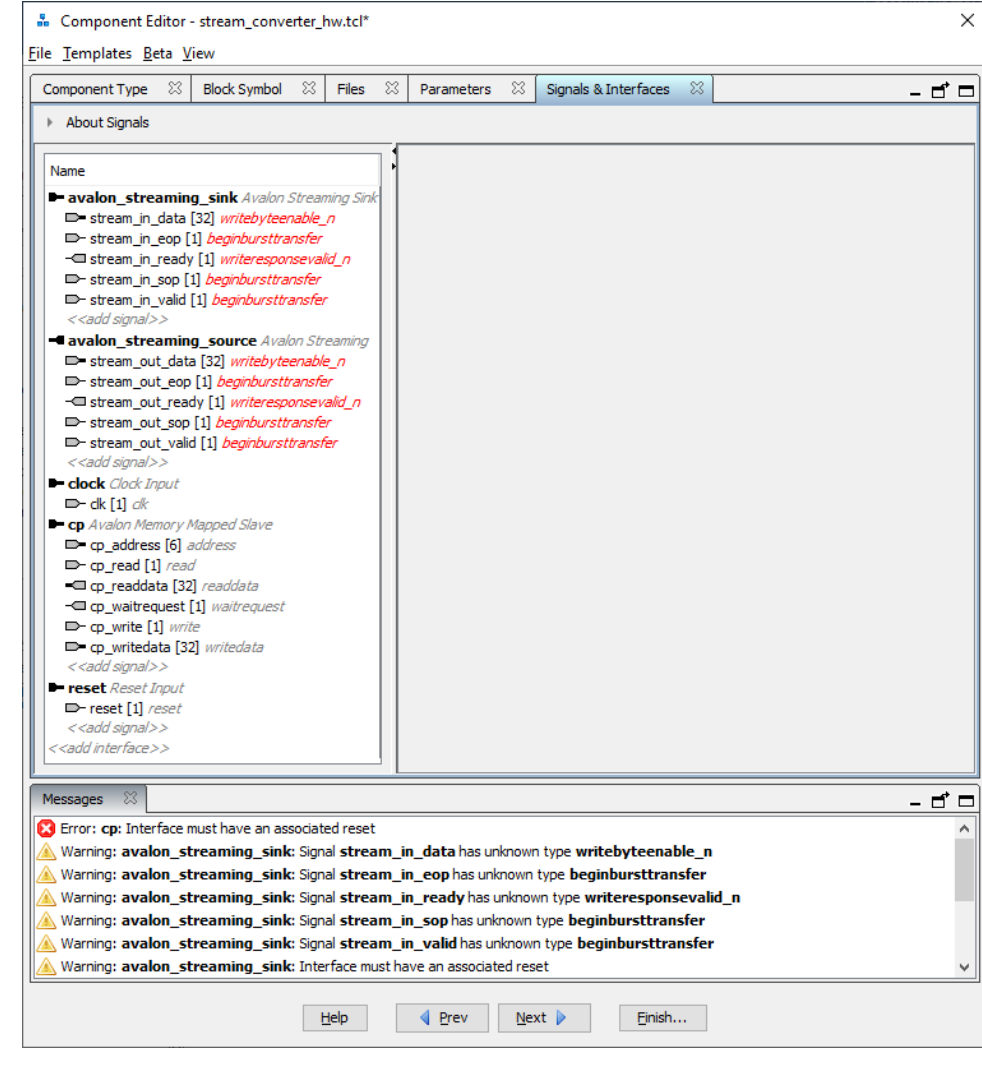

PayPal

деньги 🕑

You Tube Рисунок 7 – Создание новых интерфейсов

Как видим, теперь у нас и правда 2 Avalon-ST интерфейса, но все сигналы помечены красным, и в логе будет множество ошибок, т. к. сигналы имеют неправильное назначение. В каждом интерфейсе необходимо задать правильные функции для всех сигналов, чтобы в Platform Designer корректно подключать между собой разные модули.

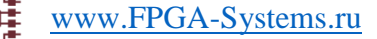

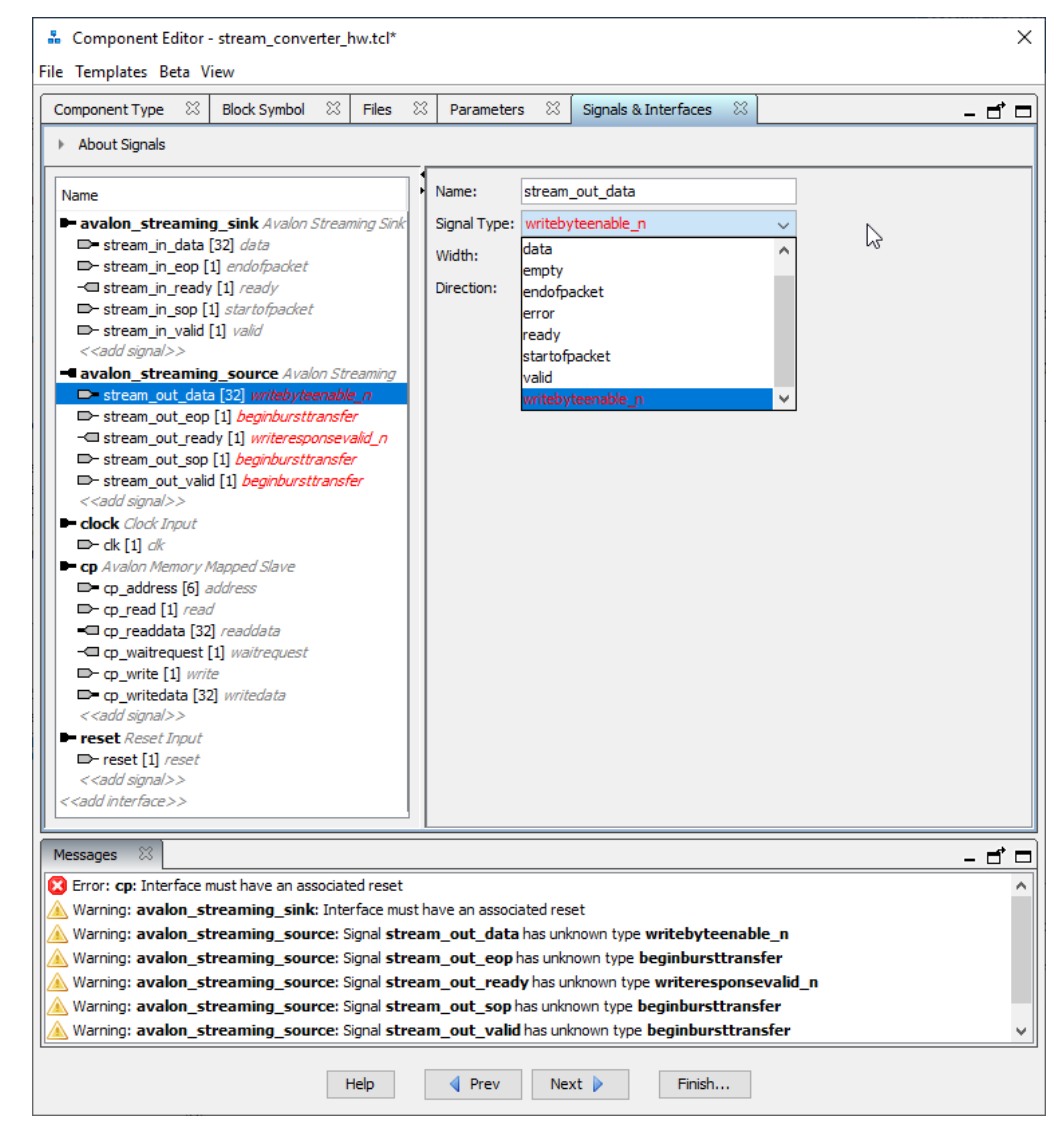

PayPal

деньги 🖆

You Tube f

Рисунок 8 – Назначение функций сигналам

После назначения функций осталась ещё одна ошибка и пара предупреждений.

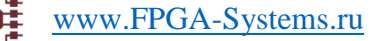

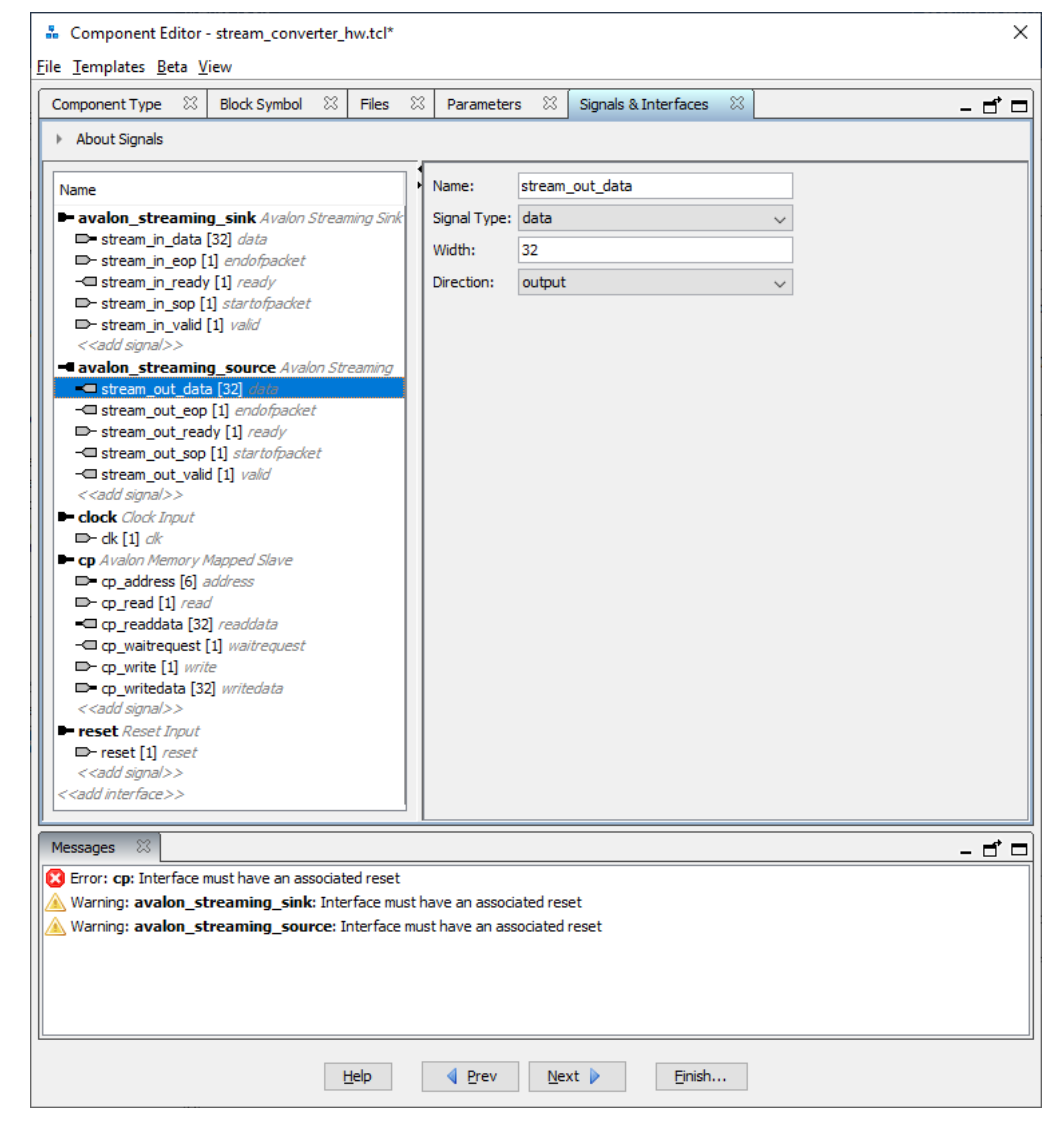

PavPa

еньги

Рисунок 10 – Ошибки назначения сброса

Необходимо для каждого интерфейса типа Avalon-MM и Avalon-ST назначить сигнал сброса. Обязательным ещё является тактовый сигнал, но он определился автоматически. Задавать тактовый сигнал и сигнал сброса для интерфейсов необходимо для того, чтобы Platform Designer мог корректно подключать интерфейсы из разных клоковыми доменов. Например, наше IP-ядро может работать на системной частоте 100 МГц, но интерфейс программирования может быть подключен к PCIe контроллеру, который работает на частоте 125 МГц (его интерфейсная часть со стороны FPGA). В случае с доступом к регистрам модуля мы можем просто соединить наше IP-ядро и PCIe-контроллер, не думая о CDC (Clock Domain Crossing). Platform Designer автоматически вставит переход между частотами. Но это не очень правильный путь, т.к. подобные преобразования потребляют дополнительные ресурсы, и в большом проекте Platform Designer может автоматически поставить десяток переходников между клоковыми доменами и, например, преобразователей разрядности шины. Но оптимизация системы в Platform Designer – это отдельная общирная тема, её мы рассмотрим в другой раз.

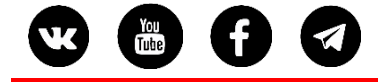

После последних исправлений у нас больше нет никаких предупреждений, и остается только нажать кнопку Finish для завершения создания IP-ядра.

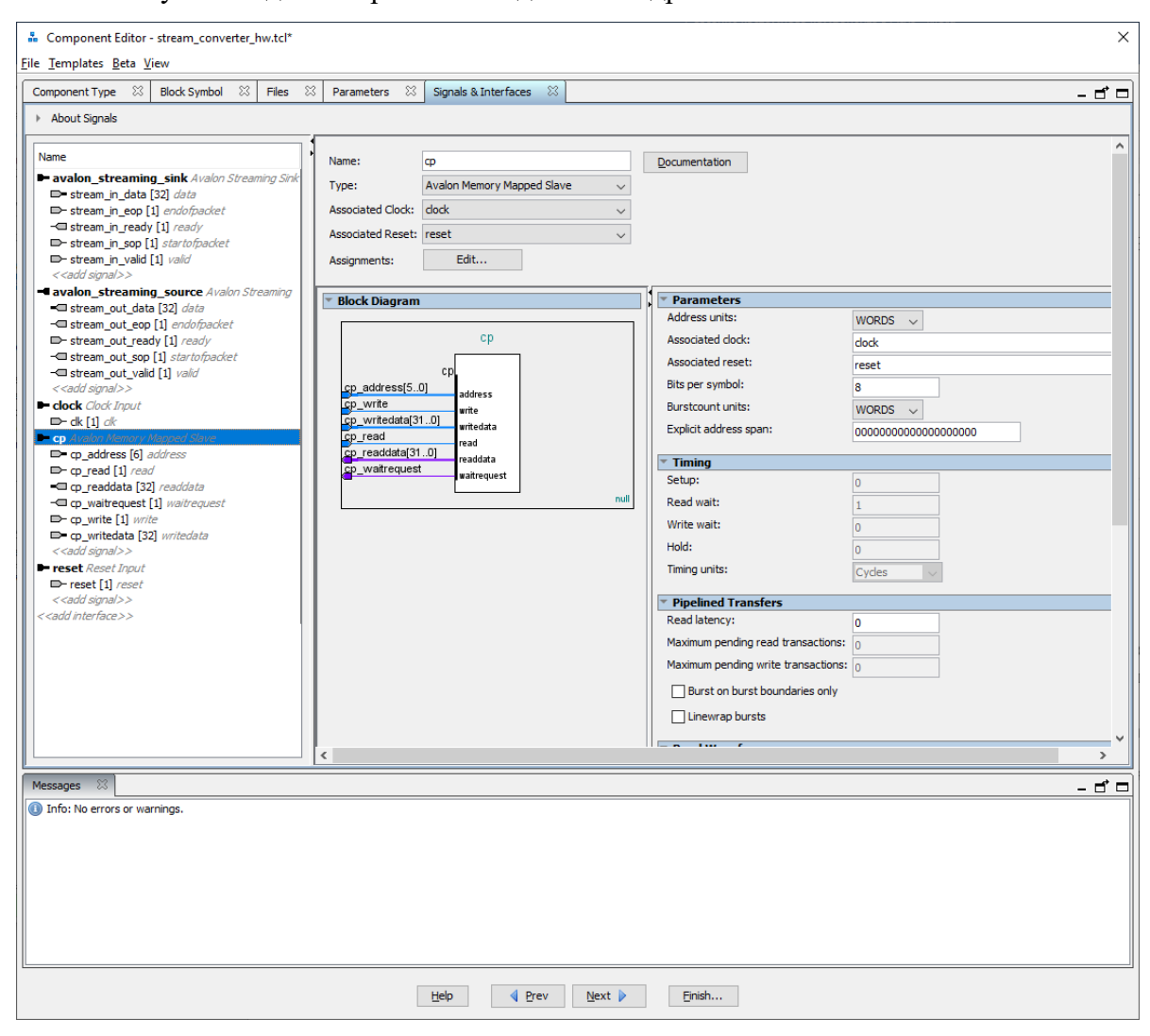

Рисунок 11-Детальная информация интерфейса Avalon-MM

На этом этапе дополнительно можно настроить параметры интерфейсов. В мануале на шину Avalon описано множество её параметров. Например, адресация словная или байтовая, задержка чтения и т. д. В большинстве случаев стандартных настроек достаточно, так что создание IP-ядра можно завершать.

Теперь в окне IP catalog у нас появился новое IP-ядро.

| B | You<br>Tube | Ø |  | <sup>Яндекс</sup><br>ДЕНЬГИ 🗳                                                                                                    | PayPal <sup>-</sup>                                                                                                    |       | www.FPGA-Systems.ru |
|---|-------------|---|--|----------------------------------------------------------------------------------------------------|----------------------------------------------------------------------------------------------------|-------|---------------------|
|   |             |   |  | IP Catalog  Project  Project  Stream Library  Sasic Funce  Solution  Processors  Processors Processors  Procesors  Processors  Procesors  Processors P | Component<br>Component<br>converter<br>tions<br>Protocols<br>terfaces and Co<br>and Peripheral<br>connect<br>components<br>Program | - C C |                     |

Рисунок 12 – Новый компонент в окне IP-catalog

Теперь его можно использовать в своей системе. Добавим в систему наше IP-ядро и ещё несколько библиотечных для демонстрации. Поставим JTAG to Avalon Master Bridge, чтобы иметь доступ к регистрам нашего модуля через JTAG и добавим Clocked Video Input/Output для имитации приема и передачи видео. Как видно, интерфейсы нашего модуля легко подключаются к интерфейсам IP-ядер от самого Intel. Таким образом, можно создать библиотеку из необходимого набора пользовательских IP-ядер и достаточно быстро собирать большие системы.

| IP Catalog 🛛 🗕 🗖                                       | • 🗖 🏗    | System       | Contents 🛛 Address                   | Map 🛛 Interconnect Rev<br>Path: alt_vip_cti_0.clocked | juirements 🙁                 |                                         |              |      | - 5   |
|--------------------------------------------------------|----------|--------------|--------------------------------------|-------------------------------------------------------|------------------------------|-----------------------------------------|--------------|------|-------|
| Numiest                                                | ×    +   | Use          | Connections                          | Name                                                  | Description                  | Export                                  | Clock        | Base | End   |
| roject                                                 | ^     🙀  |              |                                      |                                                       | Clock Source                 | Capore                                  | Circle       | Cosc | Lind  |
| <ul> <li>stream converter</li> </ul>                   |          |              |                                      | dk in                                                 | Clock Josuit                 | clle                                    | ownexted     |      |       |
| ibrary                                                 |          |              |                                      | dkjiri<br>dkjiri streti                               | Coock Input                  | CIR                                     | exported     |      |       |
| Basic Functions                                        |          |              |                                      | ok_in_reset                                           | Reset input                  | reset                                   |              |      |       |
| Arithmetic                                             |          |              |                                      | OK .                                                  | Clock Output                 | Double-click to export                  | ak_u         |      |       |
| Bridges and Adaptors                                   |          |              |                                      | dk_reset                                              | Reset Output                 | Double-click to export                  |              |      |       |
| Clock                                                  |          | $\checkmark$ |                                      | □ 0 master_0                                          | JTAG to Avalon Master Bridge |                                         |              |      |       |
| Interrupt                                              |          |              | ( <b>†</b>                           | dk                                                    | Clock Input                  | Double-click to export                  | clk_0        |      |       |
| Memory Mapped                                          | <b>T</b> |              | $   \bullet \rightarrow \rightarrow$ | ck_reset                                              | Reset Input                  | Double-click to export                  |              |      |       |
| Reset                                                  |          |              |                                      | master                                                | Avalon Memory Mapped Master  | Double-click to export                  | [clk]        |      |       |
| I Streaming                                            |          |              |                                      | master_reset                                          | Reset Output                 | Double-click to export                  |              |      |       |
| Elocks; PLLs and Resets                                |          |              |                                      | □ stream converter 0                                  | stream converter             |                                         |              |      |       |
| E-Configuration and Programming                        |          |              | <b>↓</b>                             | dock                                                  | Clock Input                  | Double-click to export                  | clk 0        |      |       |
| DMA                                                    |          |              |                                      | reset                                                 | Reset Input                  | Double-click to export                  | [clock]      |      |       |
| On Chip Memory                                         |          |              |                                      | ~~~~~~~~~~~~~~~~~~~~~~~~~~~~~~~~~~~~~~~               | Avalon Memory Manned Slave   | Double, click to export                 | [clock]      |      | 0.000 |
| <ul> <li>Simulation; Debug and Verification</li> </ul> | ~ I      |              |                                      | φ<br>audea abaanina aiala                             | Avalor Menory Mapped Slave   | Double-click to export                  | [clock]      |      | 0x00  |
|                                                        | - 1      |              |                                      | avaion_streaming_sink                                 | Avaion Streaming Sink        | Double-click to export                  | [CIOCK]      |      |       |
| New Edit + Add.                                        |          |              |                                      | avaion_streaming_so                                   | Avaion Streaming Source      | Double-click to export                  | [CIOCK]      |      |       |
|                                                        |          | $\leq$       |                                      | alt_vip_cti_0                                         | Clocked Video Input          |                                         |              |      |       |
|                                                        | =1       |              |                                      | is_dk_rst                                             | Clock Input                  | Double-click to export                  | clk_0        |      |       |
| , Hierarch; 🛛 Device Family 🖾 🗕 🖻                      |          |              |                                      | is_dk_rst_reset                                       | Reset Input                  | Double-click to export                  | [is_clk_rst] |      |       |
| unsaved [unsaved gavs*]                                |          |              |                                      | dout                                                  | Avalon Streaming Source      | Double-click to export                  | [is_clk_rst] |      |       |
| alt vio cti 0 clocked video                            |          |              | P=                                   | clocked_video                                         | Conduit                      | alt_vip_cti_0_clocked_v.                |              |      |       |
| alt_vip_itc_0_clocked_video                            |          |              |                                      | alt vip itc 0                                         | Clocked Video Output         |                                         |              |      |       |
| ► dk                                                   |          |              | $  \bullet   \rightarrow \rangle$    | is dk rst                                             | Clock Input                  | Double-click to export                  | clk 0        |      |       |
| reset                                                  |          |              |                                      | is dk rst reset                                       | Reset Input                  | Double-click to export                  | lis dk rsti  |      |       |
| a∏t alt vip cti 0                                      |          |              |                                      | dia.                                                  | Auslee Streaming Siels       | Double click to export                  | Do elle soll |      |       |
| docked video                                           |          |              |                                      | un de de al colora                                    | Avalori Streaming Sink       | Double-click to export                  | [IS_CIK_ISU] |      |       |
| dout                                                   |          | <            |                                      | Concent Vineo                                         | Conduit                      | air vin ire ii clocked v                |              |      |       |
|                                                        |          | al de        |                                      |                                                       |                              |                                         |              |      |       |
| 🐵 🖿 is_dk_rst_reset                                    |          | 14 M         | 🗧 🔻 💘 Current filte                  | r:                                                    |                              |                                         |              |      |       |
| alt_vip_itc_0                                          | X        | Message      | es 🛙                                 |                                                       |                              |                                         |              |      |       |
| ie-∎ din                                               |          |              |                                      |                                                       |                              |                                         |              |      |       |
| is_dk_rst                                              | 19       | pe           | Path                                 |                                                       |                              | Message                                 |              |      |       |
| is_dk_rst_reset                                        |          | 7            | 1 Warning                            |                                                       |                              |                                         |              |      |       |
| ₽.ª.                                                   | 4        | ▲            | unsaved.alt_vip_cti                  | _0                                                    | 1                            | The vid_datavalid signal indicates acti | ve picture.  |      |       |
| u master_0                                             |          |              |                                      |                                                       |                              |                                         |              |      |       |
| stream_converter_0                                     |          |              |                                      |                                                       |                              |                                         |              |      |       |
| Connections                                            |          |              |                                      |                                                       |                              |                                         |              |      |       |
|                                                        |          |              |                                      |                                                       |                              |                                         |              |      |       |
|                                                        |          |              |                                      |                                                       |                              |                                         |              |      |       |

Рисунок 13 – Собранная тестовая система

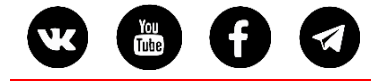

## Заключение

PavP

Аналогичным образом можно использовать шину AXI, а если новый модуль имеет какие-то нестандартные интерфейсы, или просто те, которые необходимо экспортировать на физические пины микросхемы, то можно выбрать в качестве типа интерфейса conduit, который не регламентирует набор сигналов в интерфейсе.

В примере выше мы создавали IP-ядро с помощью графической оболочки, и в результате у нас сформировался файл stream\_converter\_hw.tcl, который описывает все наши настройки в текстовом виде. Для того, чтобы в новом проекте было доступно уже созданное IP-ядро, необходимо в настройках (Tools ->Options) добавить путь к файлу stream\_converter\_hw.tcl.

Как вы уже поняли, мы могли бы вместо создания IP ядра в графической среде все сделать в текстовом редакторе, т. к. файл stream\_converter\_hw.tcl является просто скриптом на языке TCL. Но я предпочитаю создавать IP-ядра в графической среде по нескольким причинам. Во-первых, не надо помнить свойства всех интерфейсов (т. к. в реальной работе создавать IP-ядра для Platform Designer приходится нечасто, то все свойства интерфейсов быстро забываются). А во-вторых, PlatformDesigner в реальном времени указывает нам на ошибки.

Понравилась статья? Не забудьте поддержать автора

PayPal<sup>®</sup>